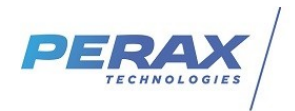

## FICHE D'APPLICATION

#### PARAMÉTRAGE D'ÉCHANGES FTP À PARTIR D'UN P400XI SERVEUR FTP

P400Xi – FTP - SERVEUR FTP

## **RÉPERTOIRE DES ÉVOLUTIONS**

| Version | Date     | Auteur        | Nature des modifications | Pages  |
|---------|----------|---------------|--------------------------|--------|
| Е       |          |               |                          |        |
| D       |          |               |                          |        |
| С       |          |               |                          |        |
| В       |          |               |                          |        |
| Α       | 26/04/21 | Pascal Nguyen | Création du document     | Toutes |

Ce document vous propose de détailler le paramétrage d'un P400Xi transférant ses données par FTP. Le P400Xi est obligatoirement équipé d'une carte PxiCPU ; mettez à jour votre appareil avec la dernière version du logiciel embarqué.

Cette version est en téléchargement libre sur notre site : Perax - Mise à jour P400xi .

Nous avons 2 formats différents de données transférées :

- le format CSV : un fichier par élément horodaté ; fichier lisible par un tableur (Excel, Open Office, ...)
- le format « Données Horodatées Perax » ou « Modbus » destiné à un poste central (Arlequin, Topkapi, ...)

### **1 LES MOYENS DE COMMUNICATION**

Le protocole FTP nécessite une communication IP ; vous avez différents moyens de communication :

- Internet par satellite ou ADSL
- Internet par réseau cellulaire ; nécessite un modem et une carte SIM avec abonnement adapté
- Ethernet par un réseau local

Si vous décidez de communiquer sur réseau cellulaire, une option doit être téléchargée dans le P400Xi : module de connexion GPRS (servgprs).

Cette version est en téléchargement libre sur notre site : Perax - Module P400xi - Servgprs .

## 2 LES OPTIONS À TÉLÉCHARGER DANS LE P400XI

Pour l'envoi de données au format CSV, vous devez mettre à jour votre P400Xi avec l'option : Protocole FTPCSV (ftpcsv). Cette version est en téléchargement libre sur notre site : <u>Perax - Module P400xi - CSV</u>

Pour la gestion des données au format « Perax », l'option à télécharger est : Protocole FTP MODBUS (ftpmodbus). Cette version est en téléchargement libre sur notre site : <u>Module P400xi - FTPmodbus</u> .

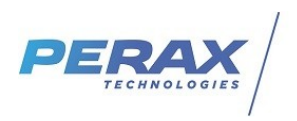

## 3 LE PARAMÉTRAGE DU P400XI

#### 3.1 Les Moyens de Connexion

#### GPRS

Vous avez la possibilité de programmer une connexion GPRS permanente ou une connexion sur événement. La <u>connexion permanente</u> se déclare dans les paramètres « Modem » du P400Xi.

| Configuration           |                                                                                                    |
|-------------------------|----------------------------------------------------------------------------------------------------|
| Configuration           |                                                                                                    |
| 🦲 🛸 🙋 📃                 | 🛃 🎄 🚟 ២ 🔛 🛛                                                                                                    |
| Système                 | Nom Modèle Port                                                                                                    |
| Communications avancées | Nordern GSM     GSM interne     Port COM0       Nom du modèle     Modern GSM       Modern GSM     Standard     GPRS       Standard     GPRS     Informations       Image: Standard     GPRS     Comportement au chargement des paramètres       Nom du point de connexion     Image: Comportement au chargement des paramètres       Nom du point de connexion     Comportement au chargement des paramètres       Nom du point de connexion     Image: Comportement au chargement des paramètres       Nom du point de connexion     Image: Comportement au chargement des paramètres       Nom du point de connexion     Image: Comportement au chargement des paramètres       Nom du point de connexion     Image: Comportement au chargement des paramètres       Image: Connexion     Image: Comportement au chargement des paramètres       Image: Connexion     Image: Connexion maintenue       Image: Connexion     Image: Connexion maintenue       Image: Connexion     Image: Connexion       Image: Connexion     Image: Connexion       Image: Connexion     Image: Connexion       Image: Connexion     Image: Connexion       Image: Connexion     Image: Connexion       Image: Connexion     Image: Connexion       Image: Connexion     Image: Connexion       Image: Connexion     Image: Connexion tune nouvelle tentative image: Connexion |

La connexion sur événement se fait dans la partie « Communications ».

| 📥 🜾 🧭 🛅 🕏            | - Ce 👺 🎄 🖞                         | 22 I                           |                 |                         |                                          |
|----------------------|------------------------------------|--------------------------------|-----------------|-------------------------|------------------------------------------|
| Paramètres d'appel   | Nom                                | Point de connexion APN         | Utilisateur     | Classe de communication | Voie recevant l'état de la communication |
|                      | Connexion GPRS                     | nom_pt_connexion               | nom_utilisateur | 2                       |                                          |
| Numéros de téléphone |                                    |                                |                 |                         |                                          |
| 2                    |                                    |                                |                 |                         |                                          |
| Scripts Minitel      |                                    |                                |                 |                         |                                          |
|                      |                                    |                                |                 |                         |                                          |
| Connexions distantes |                                    |                                |                 |                         |                                          |
| e Emais              |                                    |                                |                 |                         |                                          |
| 20                   |                                    |                                |                 |                         |                                          |
| Adresses IP          |                                    |                                |                 |                         |                                          |
| <b>S</b>             | Nom du modèle                      | Voie TOR recevant l'etat de la | connexion       |                         |                                          |
| Vocal                | Connexion GPRS                     |                                |                 | •                       |                                          |
|                      | Nom du point de connexion          | Options<br>Paramètres standard |                 |                         |                                          |
| Serveu FTF ustant    | [nom_pt_connexion                  | C Paramètres avancés           |                 |                         |                                          |
| GPRS                 | Nom utilisateur<br>nom_utilisateur |                                |                 |                         |                                          |
| ( <b>1</b>           | Mot de passe<br>mot_de_passe       |                                |                 |                         |                                          |
|                      | Classe de communication            |                                |                 |                         |                                          |

Dans les deux cas, renseignez les différents paramètres Point de connexion-utilisateur-Mot de passe liés à votre abonnement et au fonctionnement du produit.

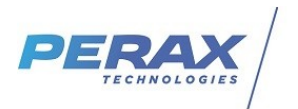

#### Ethernet – Internet

Le paramétrage à mettre en place se situe dans la configuration avancée de votre adresse IP.

| Sustème                 | 393 🦇 🗠   🖘              |                        |                                    |
|-------------------------|--------------------------|------------------------|------------------------------------|
| Communications avancées | Attribution de l'adresse | Adresse fixe           | 🛛 🔽 Configuration avancée manuelle |
|                         | Adresse IP               | 192 . 168 . 2 . 79     |                                    |
|                         | Masque de sous réseau    | a 255 . 255 . 255 . 0  |                                    |
|                         | Passerelle par défaut    | <b>b</b> 0 . 0 . 0 . 0 |                                    |
|                         | Serveur DNS              | 0.0.0.0                |                                    |
| Ports de communication  | Suffixe domaine DNS      | perax.fr               |                                    |
| 12                      |                          |                        |                                    |
| Modems                  |                          |                        |                                    |
| 2                       |                          |                        |                                    |
| PPP                     |                          |                        |                                    |
| 572                     |                          |                        |                                    |
| Routes                  |                          |                        |                                    |

Paramétrez l'adresse IP et le masque de sous-réseau a en fonction des impératifs de votre réseau informatique. La passerelle b est obligatoire si vous devez « sortir » de votre réseau local pour communiquer vers Internet, un autre réseau, ...; l'adresse IP de la passerelle étant l'adresse IP de l'élément (box,routeur, modem routeur, ...) servant à communiquer vers l'extérieur.

#### 3.2 LE SERVEUR FTP DISTANT

Allez dans « Communications »  $\rightarrow$  « Paramètres d'appel »  $\rightarrow$  « Serveur FTP distant » ...

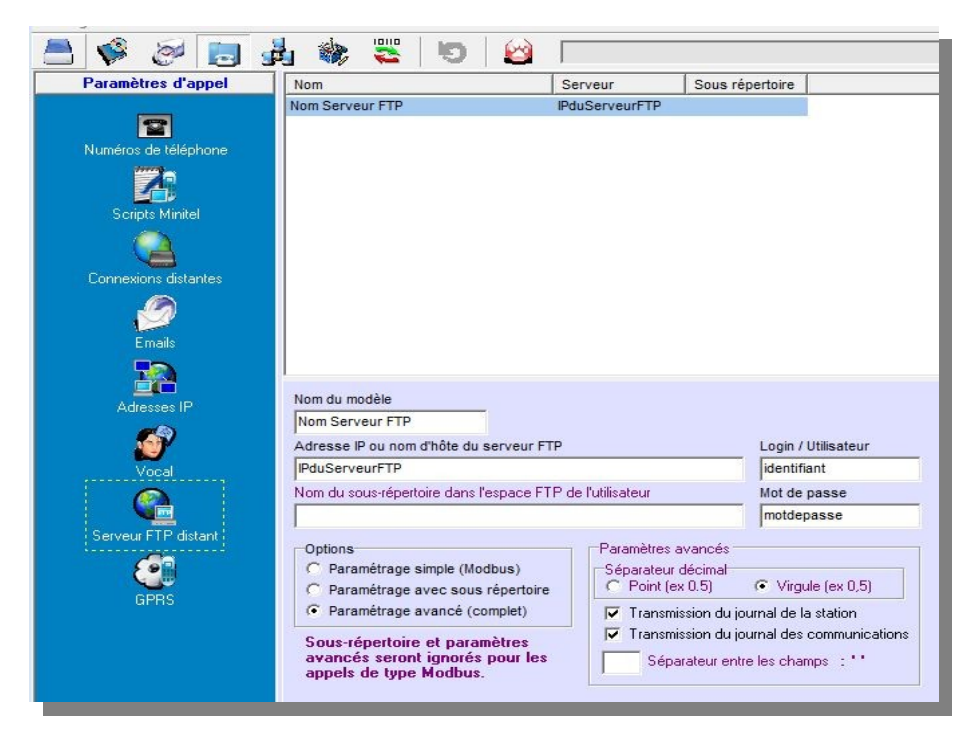

... et renseignez les différents champs, en fonction des paramètres que l'on vous a donnés.

Si vous envoyez des fichiers au format CSV, vous pouvez renseigner l'ensemble des paramètres proposés ; pour une communication « Modbus », vous n'avez accès qu'à un nombre limité de paramètres.

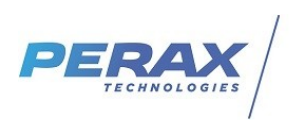

#### 3.3 DÉFINITION DU DESTINATAIRE

Allez dans « Communications » **a**  $\rightarrow$  « Configuration des appels » **b**  $\rightarrow$  « Agenda / destinataire » **c** pour programmer le « Type d'appel » **d** que vous souhaitez mettre en place :

- Serveur FTP distant : envoi de données au format CSV
- Données horodatées par Modbus FTP : envoie de données au format « Perax »
- Commandes Modbus Serveur FTP : le poste central envoie des commandes à traiter par le P400Xi

| Paramètres d'appel              | Nom                                    | Lettre | Туре                | Moyen           | Paramètre d'appel    | Modem      |
|---------------------------------|----------------------------------------|--------|---------------------|-----------------|----------------------|------------|
| <b>Configuration des appels</b> | Destinataire FTP                       | А      | Serveur FTP distant | Nom Serveur FTP |                      |            |
|                                 |                                        |        |                     |                 |                      |            |
|                                 |                                        |        |                     |                 |                      |            |
| Agenda / destinataire           | Nom du modèle                          | Тур    | e d'appel           |                 | Moyen d'appel        |            |
|                                 | Destinataire FTP                       | C Se   | rveur FTP distant   | -               | Nom Serveur FTP      |            |
|                                 | Activé uniquement suivant l'état de la | a voie |                     |                 | Moyen de communicati | ion TCP/IP |
| Cycles                          |                                        | -      |                     |                 | Réseau local         |            |
|                                 | Voie active pendant la communicatio    | on     |                     |                 |                      |            |
|                                 |                                        | -      |                     |                 |                      |            |
| Appels periodiques              | Voie recevant le résultat de l'annel   | Val    | idité               | Acquittement    |                      |            |
|                                 |                                        |        |                     | Acquittement    |                      |            |

Quelle que soit votre programmation, le « Moyen d'appel » se choisit dans le « Serveur FTP distant », paramétré précédemment.

Ensuite, il ne reste plus qu'à définir le « Moyen de communication TCP/IP ».

Voici les différentes possibilités :

- Réseau local :
  - le serveur FTP est connecté sur le même réseau local que le P400Xi
  - le P400Xi possède un accès Internet (Box, routeur, modem routeur adsl ou satellite, ...)
  - le P400Xi est sur GPRS en mode permanent
- Connexion Internet :
  - correspond à une connexion ponctuelle sur Internet
- Connexion GPRS :
  - · dans le cas où vous n'avez pas de connexion permanente GPRS
  - vous lancez donc, sur événement, une connexion GPRS, le temps d'envoyer vos fichiers

En choisissant un de ces moyens de communication, d'autres paramètres vont vous être demandés. S'ils n'apparaissent pas dans la liste déroulante, un click droit de la souris sur le ce champ vous propose d'aller directement au paramétrage manquant (tous ces paramètres sont détaillés dans cette fiche d'application).

#### 3.4 CYCLE D'APPEL : DÉFINITION ET DÉCLENCHEMENT

Les destinataires étant paramétrés, il ne reste plus qu'à définir un cycle d'appel les incluant et d'associer ce cycle à des voies (déclenchement sur événement) et/ou à un appel périodique (lié à une périodicité).

Cette programmation est à l'identique à la programmation de tout cycle d'appel : vers un poste central, envoie de sms, intersite, ...

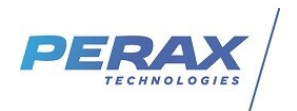

## 4 LE SERVEUR FTP

Nous allons prendre exemple sur le serveur Filezilla que vous pouvez télécharger gratuitement sur Internet. D'autres serveurs FTP existent ; consultez votre service informatique pour qu'il réalise cette installation.

Le principe d'un serveur FTP est de réserver un espace sur le disque dur d'un ordinateur, permettant à divers systèmes de déposer/traiter des fichiers divers (principalement des données).

Il faut vous assurer que cet espace soit accessible pour l'ensemble des équipements impliqués dans cet échange de données ; des compétences en gestion de réseau informatique sont indispensables pour mener à bien ce paramétrage.

# Tout accès au serveur FTP depuis internet doit être protégé par un équipement réseau adapté. Le serveur FTP <u>n'est pas</u> un élément réseau sécurisé.

Solutions de sécurisation des connexions internet :

Box ou routeur configurés convenablement avec liste d'adresses autorisées (système whitelist)
 Modem ADSL externe (type Westermo) configuré avec les mêmes règles que la box (liste d'adresses autorisées).

Le document <u>DO\_ARLEQUIN\_COMM\_FILLEZILLA\_SERVER\_SECURITE-1.pdf</u> peut vous aider à paramétrer les règles de sécurité .

Néanmoins, voici quelques indications sur le paramétrage de ce serveur :

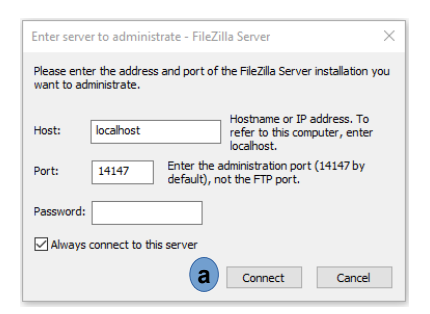

Cliquer sur le bouton connect (a). Un mot de passe n'est pas nécessaire .

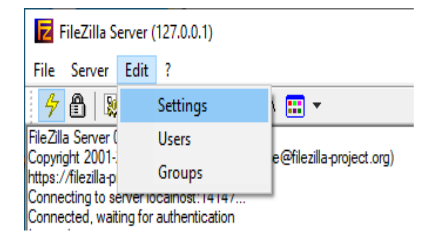

Cliquer sur la rubrique Settings puis sur Passive mode settings .

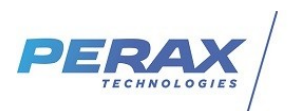

| General settings                                                                                                    | Passive mode settings                                                                                                    | FileZilla Ser                                                                                                    | ve |
|----------------------------------------------------------------------------------------------------|----------------------------------------------------------------------------------------------------|----------------------------------------------------------------------------------------------------|----|
| Welcome message     IP bindings     IP bindings     IP filter     Passive mode settings     Security settings     Miscellaneous     Admin Interface settings     Logging     Speed Limits     Filetransfer compression     -FIP over LS settings     Autoban | ✓ Use custom port range: 50000 - 50009 (1-5535)     Pv4 specific     External Server IP Address for passive     mode transfers:     O Default     @ Use the following IP:     100.101.102.103     You can also enter hostnames     Nethieve external IP address from:     http://p.ficelila-project.org/p.php     (Default: http://p.ficelila-project.org/p.php) | if you are<br>behind a NAT<br>it case, the IP<br>ot accessible from<br>you should fill in<br>Use the port<br>of ports that will<br>ough the router. | ~  |
| ОК                                                                                                    | Information for users with dynamic IPs: If your external IP changes, it might<br>after the next failed transfer until FileZilla Server recognizes the changed IP.<br>In most cases, the IP is updated within 30s after a failed transfer.<br>Don't use external IP for local connections                                                                         | take up to 5 minute                                                                                                    | 25 |

- en a définir une plage d'adresse qui correspond au nombre d'appareils susceptibles de se connecter au serveur . Il faudra alors déclarer dans la rubrique Nat de votre box ou routeur autant de redirections que de ports déclarés .

Dans l'exemple ci-dessus, il faudra rediriger les 10 ports 50000 à 50009 sur l'adresse ip locale du pc où est installé le serveur FTP

- en **b** indiquer l'adresse lp publique de votre box ou routeur .

- confirmer en c.

Cliquer ensuite sur la rubrique Users .

| FileZilla Server (127.0.0.1) |                           |          |        |  |  |  |
|------------------------------|---------------------------|----------|--------|--|--|--|
| File                         | Server                    | Edit     | ?      |  |  |  |
| 4                            | 8   🔉                     | Settings |        |  |  |  |
| FileZilla Server (           |                           |          | Users  |  |  |  |
| https:/                      | gnt 2001-<br>/filezilla-p |          | Groups |  |  |  |

#### Dans Général cliquer sur le bouton Add pour créer un utilisateur

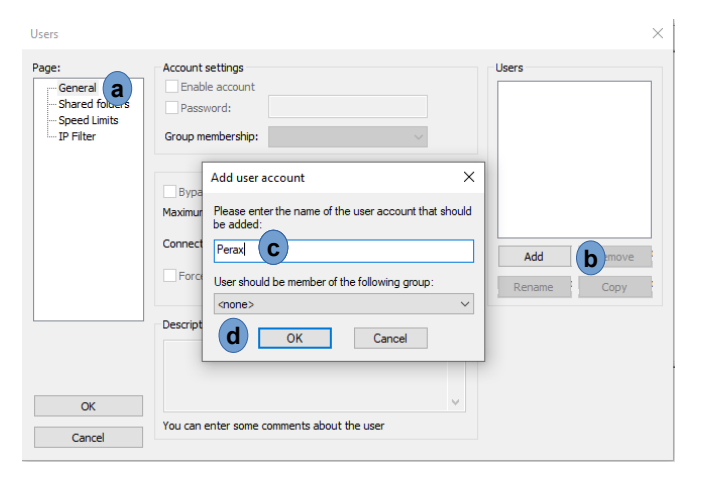

Cocher les fenêtres comme indiqué ci-dessous, renseigner un mot de passe .

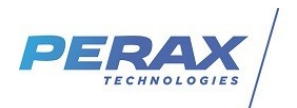

| Page:<br>General<br>Shared folder<br>Speed Limits<br>IP Filter | Account settings                                                                                                    | Vsers<br>Perax            |
|----------------------------------------------------------------|----------------------------------------------------------------------------------------------------|---------------------------|
|                                                                | Bypass userlimit of server       Maximum connection count:       0       Connection limit per IP:       0       Force TLS for user login | Add Remove<br>Rename Copy |
|                                                                | Description                                                                                                    |                           |
| OK<br>Cancel                                                   | You can enter some comments about the user                                                                                               |                           |

Dans Shared folders, cliquer sur Add pour pointer sur le répertoire où les fichiers seront déposés . Confirmer sur le bouton ok .

| Users                                                                                                    |       |                                                                                                    | ×                                                                                                    |               |
|----------------------------------------------------------------------------------------------------|-------|----------------------------------------------------------------------------------------------------|----------------------------------------------------------------------------------------------------|---------------|
| Page:<br>Shared folders<br>Directories //<br>H cnew directory><br>IP Filter<br>A directory alias will also appe<br>path. Separate multiple aliaset<br>If using aliases, please avoid of | Nases | illes<br>Read<br>Write<br>Delete<br>Append<br>Create<br>Delete<br>Uiat<br>1 + Subdirs<br>et as home dir<br>ation. Aliases mus<br>the pipe charactures, it will only cor | Users Please select a folder that should be added to the folders list of the select account.  C:Varlequin\test\Ftp test Archives BdPerax Blans Config Debug Debug Export Fddeplan Fob | ×<br>ted user |
| OK<br>Cancel                                                                                                    |       |                                                                                                    | C OK A                                                                                                    | nnuler        |

Dans les colonnes Files et Directories cocher toutes les fenêtres et confirmer en cliquant sur le bouton OK .

| age:                                                   | Shared folders                                                                                                    |                                                                                           | Files a                                                                                                    | Users                                                                 |                       |
|--------------------------------------------------------|----------------------------------------------------------------------------------------------------|-------------------------------------------------------------------------------------------|----------------------------------------------------------------------------------------------------|-----------------------------------------------------------------------|-----------------------|
| General<br>Shared folders<br>Speed Limits<br>IP Filter | Directories<br>H C:\Arlequin\test\Ptp<br>< Add Remov<br>A directory alias will also app<br>path. Separate multiple alias<br>If using aliases, please avoid | Aliases Aliases e Rename ear at the specified es for one directory d cyclic directory str | Read     Write     Delete     Append     Directories     Delete     Delete     Delete     Delete     List     + Subdirs     Set as home dir      location. Aliases must with the pipe characte ucures, it will only com | Add<br>Rename<br>contain the full virt<br>rr (1)<br>fuse FTP clients. | Remove<br>Copy<br>ual |
| ОК                                                     | C                                                                                                    |                                                                                           |                                                                                                    |                                                                       |                       |

Si ce n'est pas déjà fait connectez vous au serveur

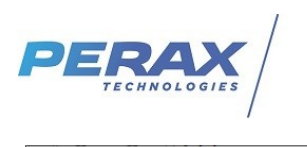

| FileZilla Server (127.0.0.1) |            |      |   |  |  |  |  |
|------------------------------|------------|------|---|--|--|--|--|
| File                         | Server     | Edit | ? |  |  |  |  |
| Connect to server            |            |      |   |  |  |  |  |
|                              | Disconnect |      |   |  |  |  |  |
|                              | Quit       |      |   |  |  |  |  |

Le serveur FTP est prêt.

Nota : pour vérifier qu'il est fonctionnel, vous pouvez télécharger et installer Filezilla client . A partir de ce dernier, renseigner les coordonnées du serveur, cliquer sur le bouton connexion rapide . Essayer ensuite de glisser des fichiers (du site local) dans le répertoire paramétré précédemment (site distant).

| 🔁 Perax@localhost - FileZilla                                                     |        |                       |
|-----------------------------------------------------------------------------------|--------|-----------------------|
| Fichier Édition Affichage Transfert Serveur Favoris ? Nouvelle version disponible | !      |                       |
| 翌 - 国                                                                             |        |                       |
| Hôte : localhost Identifiant : Perax Mot de passe :                               | Port : | Connexion rapide      |
| Statut : Résolution de l'adresse de localhost                                     |        |                       |
| Statut : Connexion à [::1]:21                                                     |        |                       |
| Statut : Connexion établie, attente du message d'accueil                          |        |                       |
| Statut : Serveur non sécurisé, celui-ci ne supporte pas FTP sur TLS.              |        |                       |
| Statut : Connecté                                                                 |        |                       |
| Statut : Déconnecté du serveur                                                    |        |                       |
| Statut : Connexion interrompue par le serveur                                     |        |                       |
| Site local : C:\                                                                  | ~      | Site distant : /      |
|                                                                                   | ~      |                       |
| Arlamin                                                                           |        |                       |
| Anequin                                                                           |        |                       |
|                                                                                   |        |                       |
| 1 HORO005050 01.data                                                              |        |                       |
|                                                                                   | ſ      | Nom de fichier        |
|                                                                                   | N 1    |                       |
|                                                                                   |        | <u> </u>              |
|                                                                                   |        | 2 HORO005050_01.data  |
|                                                                                   |        | Ez HORO005050 02.data |

Si ça fonctionne, remplacer localhost par l'adresse lp publique de la box ou du routeur et cliquer sur le bouton Connexion rapide . Dans notre exemple ci-dessus 100.101.102.103 .

Nota : si ça ne fonctionne pas avec l'adresse ip publique c'est qu'il y a donc un problème de routage, firewall, antivirus ...